## Przewodnik wdrożeniowca > Integracja z systemem WAPRO WF-Mag

System eDokumenty od wersji numer 3.8.18 obsługuje integrację z systemem WAPRO WF-Mag poprzez nowy moduł BSConnect v2.

Aktualnie wspierana integracja polega na pobieraniu danych następujących obiektów:

- klient
- osoba kontaktowa
- produkt

Aby móc korzystać z połączenia należy ustawić/dodać stałą w pliku config.inc SYNC\_ACTIVE na NEW - koniecznie jako typ string dużymi literami

define('SYNC\_ACTIVE', 'NEW');

Po ustawieniu tej stałej w modułach klienci oraz produkty pojawi się dodatkowy przycisk na toolbarze - Importuj. Natomiast na kartotekach: klient, osoba kontaktowa oraz produkt pojawi się dodatkowe menu Aktualizuj.

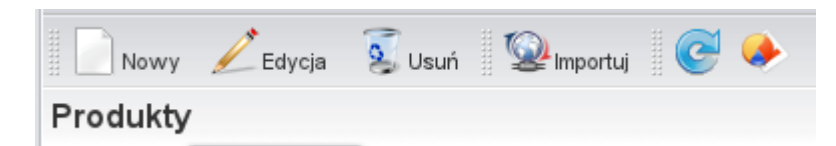

Definicję konfiguracji połączenia wykonuje poprzez przeznaczony do tego narzędzie Górny pasek -> Narzędzia -> Połączenie z systemami zew.

| Otwórz Akcje Pracownicy    | Ustawienia | Narzędzia Zakładki Oprogramie    | •                |                   |                 |
|----------------------------|------------|----------------------------------|------------------|-------------------|-----------------|
| 🗞 Nowy 📈 Edytuj 💈          | Usuń 😰 Imj | Korespondencja seryjna 🕨         |                  |                   |                 |
| lienci                     |            | Aktualizacja                     |                  |                   |                 |
|                            |            | Komponenty                       |                  |                   |                 |
| Foldery wyszukiwania       | $\sim$ .   | . Integralność repozytorium      | LŁMNOPQI         | ŁMNOPQRSŚTUVWXYZ  |                 |
| Filtry 9                   |            | Integralność systemu             | Miasto           | Adres             | Telefon WWW     |
| Utwórz folder wyszukiwania |            | Powiadamianie                    |                  |                   |                 |
|                            |            | Odblokowywanie kont              |                  |                   |                 |
|                            | AND        | Backup bazy danych               |                  |                   |                 |
| Województwa                | OR         | Przegląd uprawnień               |                  |                   |                 |
| 📄 <u>Data dodania</u>      | AND        | Połączenia z systemami zew       | ami zewoetczovmi |                   |                 |
| Utworzony przez            | ° 🕥 Po     | łączenia z systemami zewnętrznym |                  |                   | ? - 🗶           |
| Ostatni kontakt            |            | 1 2 16                           |                  |                   |                 |
| Posiada konto systemowe    | ₀∥≝⊡       | Nowy <u> E</u> dycja ዿ Usuń 🛛 💐  | <b>3</b> S       | Wyszukaj          |                 |
| 🗹 Usunięty                 | o Lista    | a aktywnych połączeń             |                  |                   |                 |
| Połączenia                 | AN ID      | Nazwa systemu                    | Opis systemu     | Identyfikator sys | . Źródło danych |
|                            |            |                                  |                  |                   |                 |
|                            |            |                                  |                  |                   |                 |
|                            |            |                                  |                  |                   |                 |
|                            |            |                                  |                  |                   |                 |
|                            |            |                                  |                  |                   |                 |
|                            |            |                                  |                  |                   |                 |
|                            |            |                                  |                  |                   |                 |
|                            |            |                                  |                  |                   |                 |
|                            |            |                                  |                  |                   |                 |
|                            | 14         | <b>∢</b> 1-10 ▶ ▶I 10 🔜 🕎        | TB 💁             |                   |                 |
|                            |            |                                  |                  |                   | Zamknij         |

Na toolbarze klikamy Nowy następnie wypełniamy pola zgodnie z opisem.

| 👰 Nowe połączeni                 | ie 📃 🗶                                |
|----------------------------------|---------------------------------------|
| Ogólne                           |                                       |
| Nazwa systemu:                   | WAPRO WF-Mag                          |
| opis systemu.                    |                                       |
| ldentyfikator sys.: <sup>0</sup> | Symfonia Forte Finanse i Księgowość 🔹 |
| Źródło wymiany: <sup>0</sup>     | wybierz 👻 🛨 🔀                         |
| Priorytet:®                      |                                       |
| Domyślne poł.:                   |                                       |
|                                  |                                       |
|                                  |                                       |
|                                  |                                       |
|                                  |                                       |
|                                  |                                       |
|                                  |                                       |
|                                  |                                       |
|                                  | Zapisz Zamknij                        |

Ważnym polem jest pole Identyfikator oraz

Źródło wymiany danych. W polu Identyfikator wybieramy WAPRO WF-MAG.

Jeśli chodzi o źródło wymiany danych należy jest zdefiniować poprzez kliknięciu zielonego plusika obok listy.

| Źródło wymiany da   | nych                                                  |
|---------------------|-------------------------------------------------------|
| Nazwa: <sup>0</sup> | WAPRO                                                 |
| Тур:                | DB - Wymiana danych poprzez bazę danych (wymaga ded 👻 |
| Źródłodan ych:®     | WAPRO_VB_XP                                           |
| Nazwa schemy:®      | edokumenty                                            |
|                     |                                                       |
|                     | Zapisz Zamknij                                        |

Pole nazwa to nazwa naszego źródła wymiany danych. Można tam wpisać np. WAPRO. Ważnym polem jest pole Typ gdzie należy wybrać DB. Następnie w polu Źródło danych definiujemy lub wybieramy spośród istniejących źródeł danych ikony Dodaj nowy wpis oraz Zarządzaj źródłami danych.

**UWAGA** Ważne jest aby definicja źródła danych posiadała atrybut encoding wskazujący na kodowanie zew. bazy oraz w przypadku sterownika ODBC atrybut adapter wskazujący na typ bazy.

| Żródło danych                                                                                |                    |
|----------------------------------------------------------------------------------------------|--------------------|
| ldentyfikator źródła danych:<br>WAPRO_VB_XP<br>Ciąg połączenia <u>więcej</u><br>dapter=mssql | Sterownik:<br>ODBC |
|                                                                                              | Zapisz Anuluj      |

W polu Nazwa schemy wpisujemy edokumenty - tak domyślnie definiowane są widoku definiowane przez nas - można to zmienić.

Po wypełnieniu wymaganych pól klikamy Zapisz. Po wykonaniu tego powinna pojawić nam się zakładka Akcje (opis zaawansowany), która definiuje wszystkie dostępne akcje do wykonania na zew. systemie.

Następnie należy pobrać z katalogu \$APP/modules/Settings/BSConnect/install/sql/external/wapro\_wf\_mag pliki

- 01\_install\_relations\_crt.sql instalacja widoków
- 02\_install\_triggers\_crt.sql instalacja triggerów

W przypadku jeśli w trakcie działania systemu WAPRO pojawią się jakieś problemy związane z dodatkowymi widokami lub triggerami należy wykonać skrypt bs\_reset.sql z tego samego katalogu.

Po wykonaniu tych czynności możemy przejść do pobierania danych. Najlepiej jest zacząć od pobrania wszystkich klientów później osoby kontaktowy a następnie produkty.

Przechodzimy do modułu Klienci. Klikamy Importuj -> Klienci -> Pobierz wszystkich klientów. Klikamy Importuj -> Osoby kontaktowe -> Pobierz wszystkie osoby kontaktowe.

Przechodzimy do modułu Produkty. Klikamy Importuj -> Pobierz wszystkie produkty

|                     |                          |   |                                   | T <sub>2</sub> | 2 Ir | mportu |
|---------------------|--------------------------|---|-----------------------------------|----------------|------|--------|
| 👺 Importuj 🛛 🔶      |                          |   |                                   |                | D    | Dostęp |
| Dostępne połączenia |                          |   |                                   |                | V    | VAPR   |
| WAPRO WF-Mag        | Grupa                    |   |                                   |                |      | A      |
| A B C C D E F G     | Klienci                  | • | Wybierz akcję do wykonania        |                |      | ID     |
| ID 📤 Nazwa          | Osoby kontaktowe Klienci | • | Pobierz wszystkich klientów       |                | _    |        |
|                     |                          |   | Pobierz nowych klientów           |                | _    |        |
|                     |                          |   | Pobierz zaktualizowanych klientów | >              | -    |        |

UWAGA Ze względu na to, iż w trakcie importu dużej ilości danych (>3000) tworzone są wszystkie niezbędne relacje w bazie eDokumenty mechanizm może potrzebować nieco czasu na wykonanie się. Dodatkowo wpływ na szybkość działania ma obciążenie serwera eDokumenty oraz zew. bazy.